# Configurer l'authentification de certificat client sécurisé sur FTD géré par FMC

# Table des matières

Introduction Conditions préalables Exigences Composants utilisés Composants utilisés Configurer Diagramme du réseau Configurations a. Créer/importer un certificat utilisé pour l'authentification du serveur b. Ajouter un certificat CA approuvé/interne c. Configurer le pool d'adresses pour les utilisateurs VPN d. Télécharger des images client sécurisées e. Créer et télécharger un profil XML Configuration VPN d'accès à distance Vérifier Dépannage

# Introduction

Ce document décrit le processus de configuration du VPN d'accès à distance sur Firepower Threat Defense (FTD) géré par Firepower Management Center (FMC) avec l'authentification de certificat.

Contribution de Dolly Jain et Rishabh Aggarwal, Ingénieur du centre d'assistance technique Cisco.

# Conditions préalables

# Exigences

Cisco vous recommande de prendre connaissance des rubriques suivantes :

- · Inscription manuelle des certificats et notions de base de SSL
- · FMC
- · Connaissances de base en authentification pour VPN d'accès à distance
- · Autorité de certification (AC) tierce comme Entrust, Geotrust, GoDaddy, Thawte et VeriSign

Composants utilisés

Les informations contenues dans ce document sont basées sur les versions de logiciel suivantes :

- · Défense contre les menaces Secure Firepower version 7.4.1
- · Firepower Management Center (FMC) version 7.4.1
- · Client sécurisé version 5.0.05040
- · Microsoft Windows Server 2019 en tant que serveur AC

The information in this document was created from the devices in a specific lab environment. All of the devices used in this document started with a cleared (default) configuration. Si votre réseau est en ligne, assurez-vous de bien comprendre l'incidence possible des commandes.

# Configurer

### Diagramme du réseau

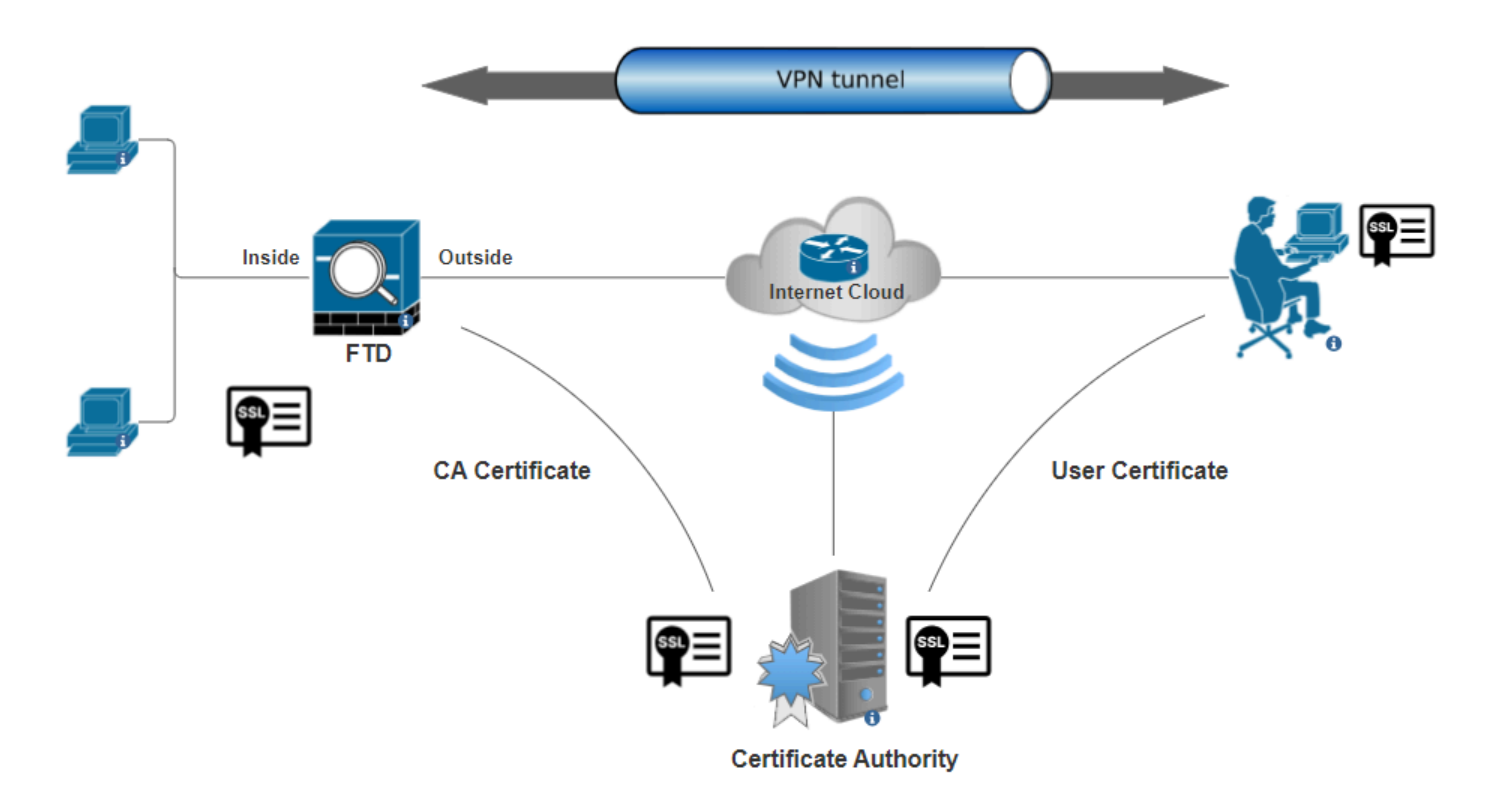

Diagramme du réseau

# Configurations

a. Créer/importer un certificat utilisé pour l'authentification du serveur

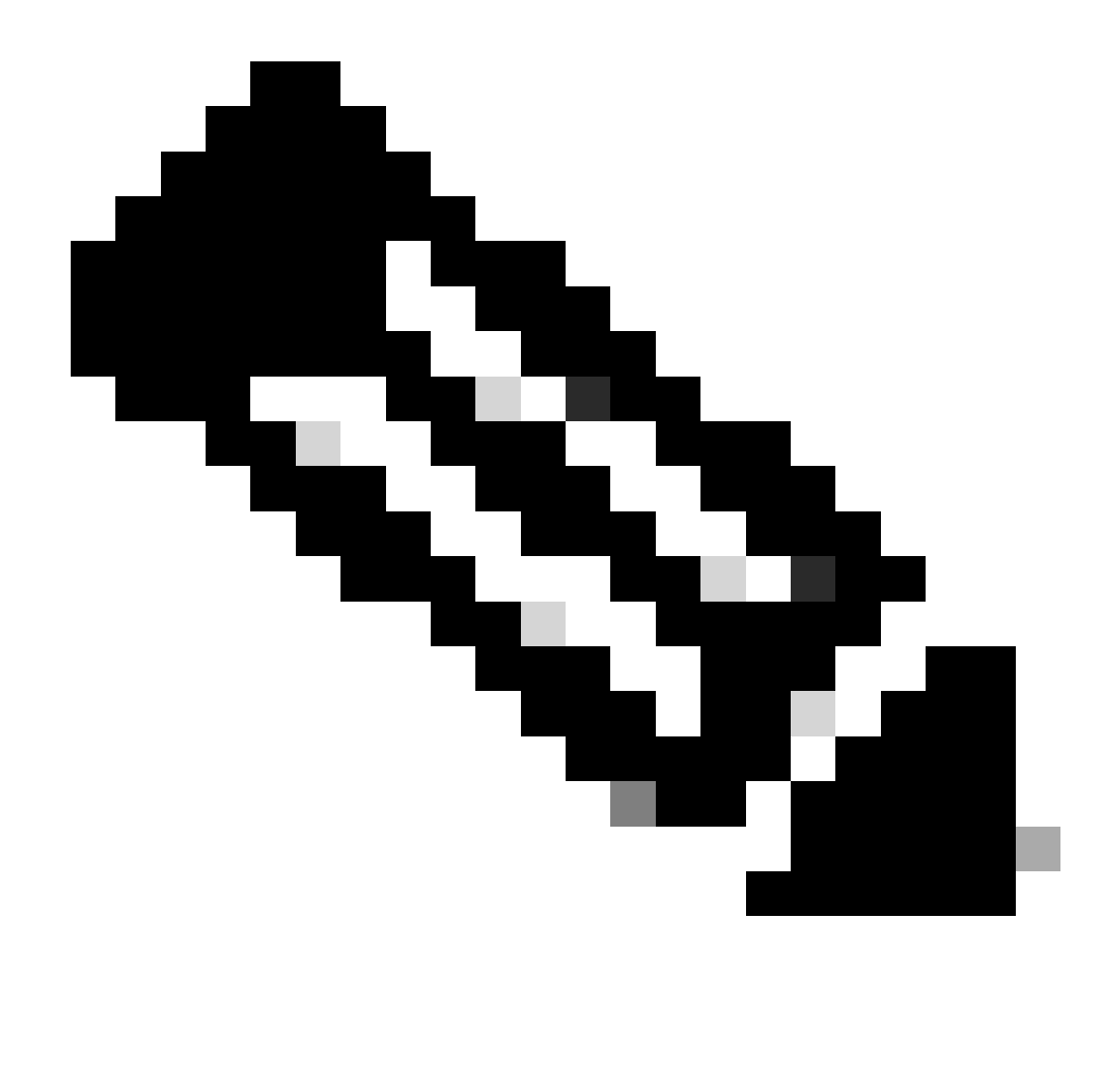

Remarque : sur FMC, un certificat CA est nécessaire avant de pouvoir générer le CSR. Si CSR est généré à partir d'une source externe (OpenSSL ou tierce partie), la méthode manuelle échoue et le format de certificat PKCS12 doit être utilisé.

Étape 1. Accédez à Devices > Certificateset cliquez sur Add. Sélectionnez Périphérique et cliquez sur le signe plus (+) sous Inscription au certificat.

Add a new certificate to the device using cert enrollment object which is used to generate CA and identify certificate.

?

| Device*:          |     |            |
|-------------------|-----|------------|
| FTD-A-7.4.1       | ▼   |            |
| Cert Enrollment*: |     |            |
|                   | • + |            |
|                   |     |            |
|                   |     |            |
|                   |     | Cancel Add |

Ajouter une inscription de certificat

Étape 2. Sous l'CA Information, sélectionnez le type d'inscription comme Manual et collez le certificat d'autorité de certification (CA) utilisé pour signer le CSR.

| Add Cert Enrollm                  | ent                                                                                                    | 0  |
|-----------------------------------|----------------------------------------------------------------------------------------------------|----|
| Name* ssl_certificate Description |                                                                                                    | •  |
| CA Information                    | Certificate Parameters Key Revocation                                                                                                    |    |
| Enrollment Type                   | <ul> <li>Manual</li> <li>CA Only</li> <li>Check this option if you do not require an identity certificate to be created from this CA</li> <li>HQTDVQQDEXZIEWRYTWSOS</li> <li>UQgU2VydmVylENBIE8xMIIBIj</li> <li>ANBgkqhkiG9w0BAQEF</li> <li>AAOCAQ8AMIIBCgKCAQEA6</li> <li>huZbDVWMGj7XbFZQWI+uhh</li> <li>OSIeWhO8rl79MV4+7ZSj2</li> <li>Lxos5e8za0H1JVVzTNPaup2G</li> <li>o438C5zeaqaGtyUshV8D0xw</li> <li>UiWyamspTao7PjjuC</li> <li>h81+tp9z76rp1irjNMh5o/zeJ0</li> <li>h3Kag5zQG9sfl7J7ihLnTFbArj</li> </ul> |    |
| Validation Usage                  | <ul> <li>IPsec Client SSL Client SSL Server</li> <li>Skip Check for CA flag in basic constraints of the CA Certificate</li> </ul>                                                                                                    |    |
|                                   | Cancel                                                                                                    | ve |

Ajouter des informations CA

Étape 3. Pour Utilisation de la validation, sélectionnez IPsec Client, SSL Client et Skip Check for CA flag in basic constraints of the CA Certificate.

Étape 4. SousCertificate Parameters, renseignez les détails du nom de l'objet.

| Add Cert Enrollment               |               |                    | 0           |
|-----------------------------------|---------------|--------------------|-------------|
| Name* ssl_certificate Description |               |                    |             |
|                                   |               |                    |             |
| CA Information Certifica          | te Parameters | Key Revocation     |             |
| Include FQDN:                     | Don't use F0  | QDN in certificate | ]           |
| Include Device's IP Address:      |               |                    | ]           |
| Common Name (CN):                 | certauth.cis  | co.com             | ]           |
| Organization Unit (OU):           | TAC           |                    | ]           |
| Organization (O):                 | Cisco         |                    | ]           |
| Locality (L):                     | Bangalore     |                    | ]           |
| State (ST):                       | KA            |                    | ]           |
| Country Code (C):                 | IN            |                    | ]           |
| Email (E):                        |               |                    | ]           |
| Include Device's Serial Numbe     | er 🗌          |                    |             |
|                                   |               |                    |             |
|                                   |               |                    | Cancel Save |

Ajouter des paramètres de certificat

Étape 5. Sous Keysélectionnez le type de clé RSA avec un nom et une taille de clé. Cliquez sur Save.

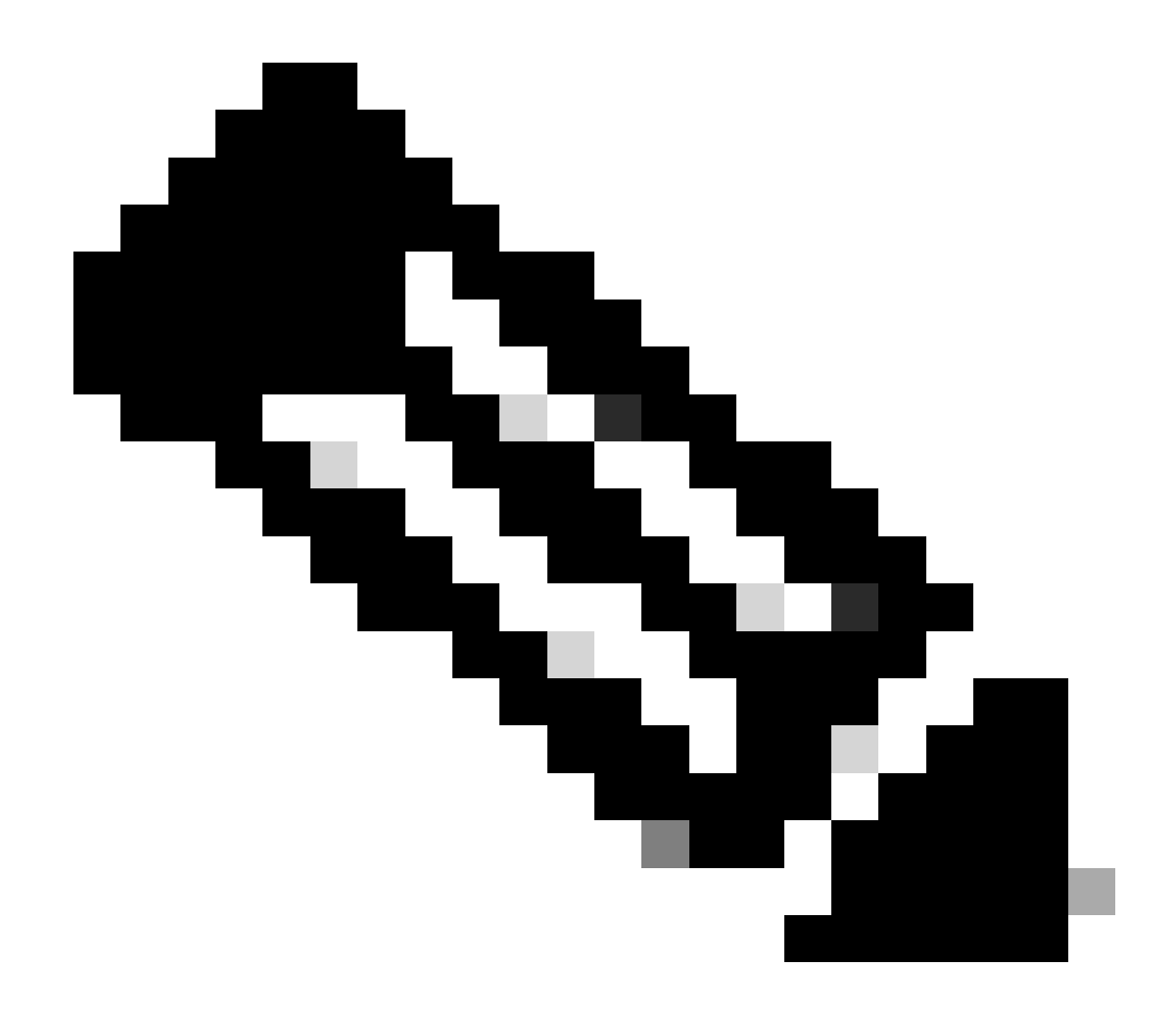

**Remarque** : pour le type de clé RSA, la taille de clé minimale est de 2 048 bits.

# Add Cert Enrollment

| Name*                                 |                |
|---------------------------------------|----------------|
| ssl_certificate                       |                |
| Description                           |                |
|                                       |                |
| CA Information Certificate Parameters | Key Revocation |
| Кеу Туре:                             |                |
| RSA CECDSA EdDSA                      |                |
| Key Name:*                            |                |
| rsakey                                |                |
| Key Size:                             |                |
| 2048                                  |                |
|                                       |                |
| <ul> <li>Advanced Settings</li> </ul> |                |
| Ignore IPsec Key Usage                | •              |
|                                       | Cancel         |

0

Ajouter une clé RSA

Étape 6. SousCert Enrollment, sélectionnez le point de confiance dans la liste déroulante qui vient d'être créé et cliquez sur Add.

Add a new certificate to the device using cert enrollment object which is used to generate CA and identify certificate.

| Device*:                                     |                                            |     |        |     |
|----------------------------------------------|--------------------------------------------|-----|--------|-----|
| FTD-A-7.4.1                                  |                                            | •   |        |     |
| Cert Enrollment*:<br>ssl_certificate         |                                            | • + |        |     |
| Cert Enrollment Deta                         | ils:                                       |     |        |     |
| Name:<br>Enrollment Type:<br>Enrollment URL: | ssl_certificate<br>Manual (CA & ID)<br>N/A |     |        |     |
|                                              |                                            |     | Cancel | Add |
| Ajouter un nouveau certificat                |                                            |     |        |     |

Étape 7. Cliquez sur ID, puis sur Yes une autre invite pour générer le CSR.

| ssl_certificate | Global | Manual (CA & ID) | Warning                                                                                 | LCA LIDEA Identity certificate import required | ±∎°C≣ |
|-----------------|--------|------------------|-----------------------------------------------------------------------------------------|------------------------------------------------|-------|
|                 |        |                  | This operation will generate Certificate<br>Signing Request do you want to<br>continue? |                                                |       |
|                 |        |                  | No                                                                                      |                                                |       |

Générer CSR

Étape 8. Copiez le CSR et faites-le signer par l'autorité de certification. Une fois le certificat d'identité émis par l'autorité de certification, importez-le en cliquant sur Browse Identity Certificate et cliquez sur Import .

#### Step 1

Send Certificate Signing Request (CSR) to the Certificate Authority.

Certificate Signing Request (Copy the CSR below and send to the Certificate Authority):

| BEGIN CERTIFICATE REQUEST                                              |     |
|------------------------------------------------------------------------|-----|
| MIIEyTCCArECAQAwVTEMMAoGA1UECwwDVEFDMQ4wDAYDVQQKDAVDaXNjbzEbMBkG       |     |
| A1UEAwwSY2VydGF1dGguY2IzY28uY29tMQswCQYDVQQIDAJLQTELMAkGA1UEBhMC       |     |
| SU4wggliMA0GCSqGSlb3DQEBAQUAA4ICDwAwgglKAoICAQDNZr431mtYG+f1bLFK       |     |
| WY9Zd9wTaJfqs87FtAW7+n4UuxLDws54R/txe9teX/65uSyY8/bxKfdsgMq5rawO       |     |
| 3dogCVQjtAtel+95np1/myzFOZZRWfeBdK/H1pILEdR4X6ZInM5fNA/GLV9MnPoP       | -   |
| pppzi0ul.lb\/mbEil/Opy_lkux/p0DDooo2oCEzo+D2OblkO0CCzum0ul.uuoE+Z0fkVa | · · |
| Stop 2                                                                 |     |

#### Step 2

Once certificate authority responds back with identity certificate file, import it to device.

| Identity Certificate File: |   | Browse Identity Certificate |
|----------------------------|---|-----------------------------|
|                            | _ |                             |
|                            |   | Cancel Import               |

Importer le certificat ID

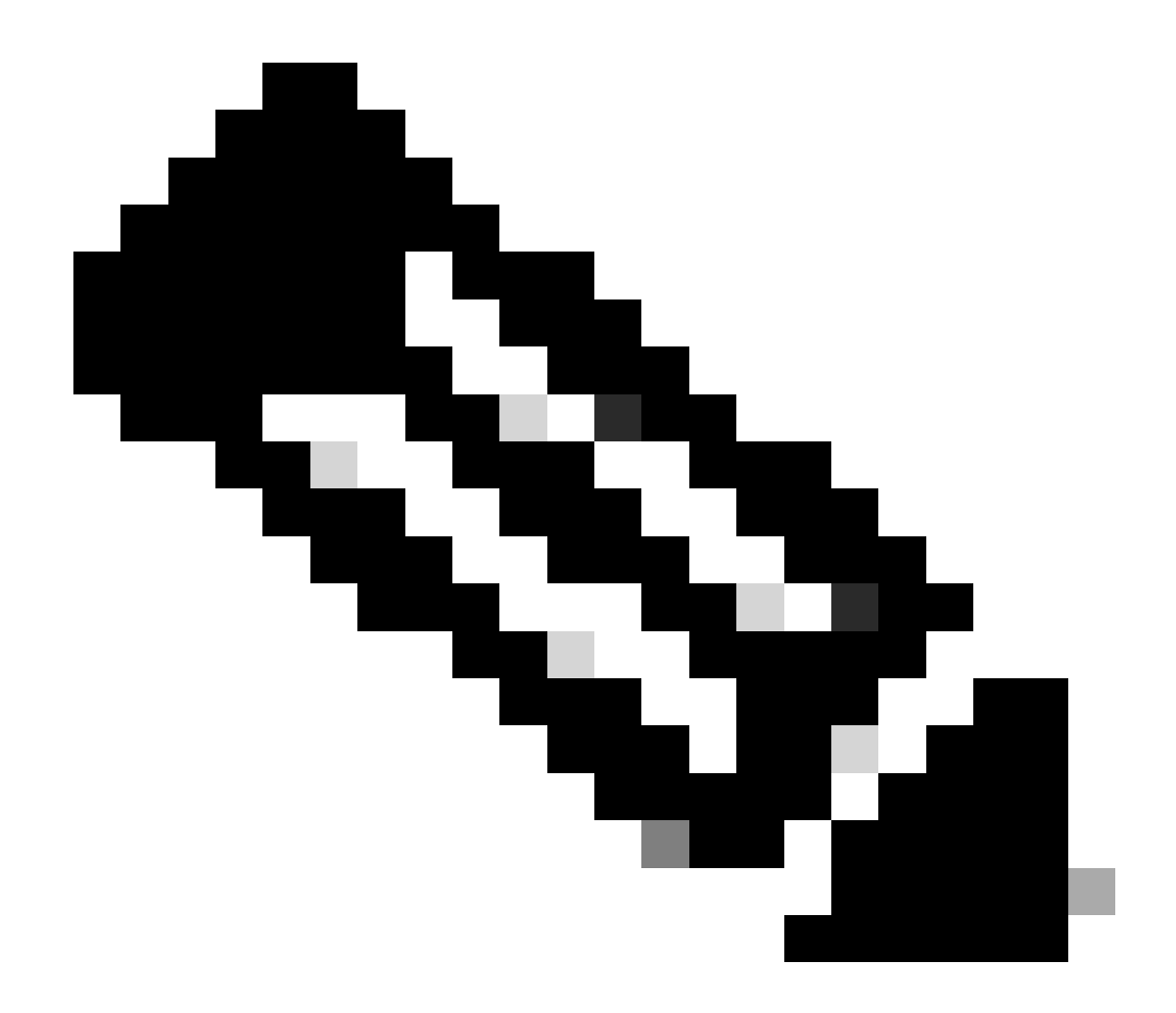

**Remarque** : si l'émission du certificat d'ID prend du temps, vous pouvez répéter l'étape 7 ultérieurement. Cela générera le même CSR et nous pourrons importer le certificat d'ID.

b. Ajouter un certificat CA approuvé/interne

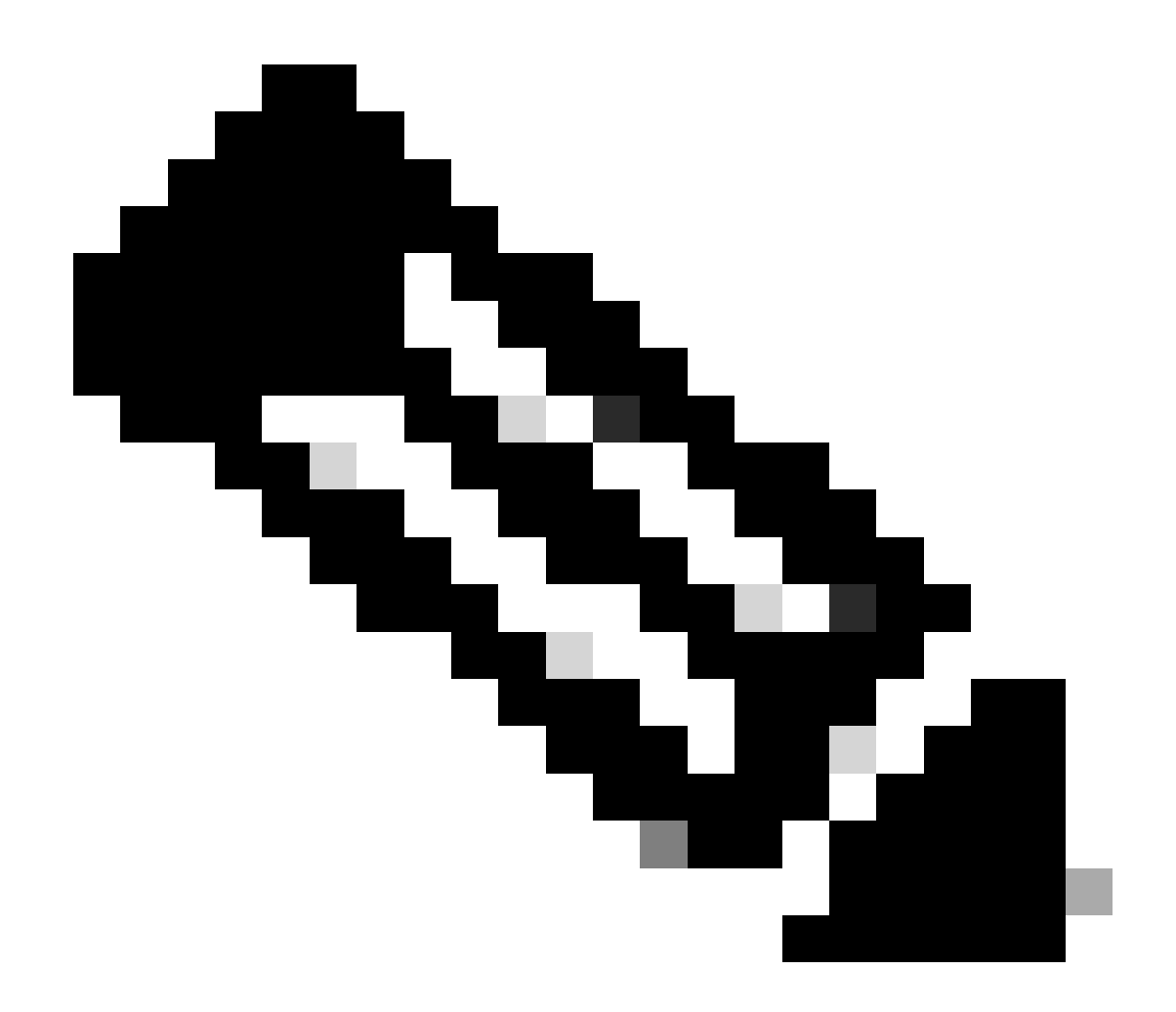

**Remarque :** si l'autorité de certification utilisée à l'étape (a), « **Créer/importer un certificat utilisé pour l'authentification du serveur » émet** également des certificats utilisateur, vous pouvez ignorer l'**étape (b)**, « **Ajouter un certificat CA approuvé/interne** ». Il n'est pas nécessaire d'ajouter à nouveau le même certificat d'autorité de certification et il doit également être évité. Si le même certificat CA est ajouté à nouveau, trustpoint est configuré avec « validation-usage none », ce qui peut avoir un impact sur l'authentification de certificat pour RAVPN.

Étape 1. Accédez à Devices > Certificates et cliquez sur Add.

Sélectionnez Périphérique et cliquez sur le signe plus (+) sous Inscription au certificat.

Ici, « auth-risaggar-ca » est utilisé pour émettre des certificats d'identité/d'utilisateur.

| 💼 Certi | ficate                                                                                                    | × |
|---------|----------------------------------------------------------------------------------------------------|---|
| General | Details Certification Path                                                                                                    |   |
| This    | Certificate Information<br>s certificate is intended for the following purpose(s):<br>• All issuance policies<br>• All application policies |   |
|         | Issued to: auth-risaggar-ca                                                                                                    |   |
|         | Valid from 04-03-2023 to 04-03-2033                                                                                                    |   |
|         | Issuer Statement                                                                                                    |   |
|         | OK                                                                                                    |   |

auth-risaggar-ca

Étape 2. Entrez un nom de point de confiance et sélectionnezManual comme type d'inscription sous CA information.

Étape 3. Vérifiez CA Onlyet collez le certificat CA approuvé/interne au format pem.

Étape 4. Cochez Skip Check for CA flag in basic constraints of the CA Certificateet cliquez sur Save.

# Add Cert Enrollment

| CA Information    | Certificate Parameters Key Revocation                                                                                                    |
|-------------------|----------------------------------------------------------------------------------------------------|
| Enrollment Type:  | Manual  CA Only Check this option if you do not require an identity certificate to be created from this CA                                                                                                    |
| CA Certificate:   | BEGIN CERTIFICATE<br><br>MIIG1jCCBL6gAwlBAglQQAFu<br>+wogXPrr4Y9x1zq7eDANBgk<br>qhkiG9w0BAQsFADBK<br>MQswCQYDVQQGEwJVUzES<br>MBAGA1UEChMJSWRIbIRydX<br>N0MScwJQYDVQQDEx5JZGV<br>u<br>VHJ1c3QgQ29tbWVyY2IhbCB<br>Sb290IENBIDEwHhcNMTkxMj |
| Validation Usage: | <ul> <li>IPsec Client SSL Client SSL Server</li> <li>Skip Check for CA flag in basic constraints of the CA Certificate</li> </ul>                                                                                                    |

0

Ajouter un point de confiance

Étape 5. Sous Cert Enrollment, sélectionnez le point de confiance dans la liste déroulante qui vient d'être créée et cliquez sur Add.

Add a new certificate to the device using cert enrollment object which is used to generate CA and identify certificate.

| Device*:                                     |                                        |     |           |        |         |
|----------------------------------------------|----------------------------------------|-----|-----------|--------|---------|
| FTD-A-7.4.1                                  |                                        | •   |           |        |         |
| Cert Enrollment*:                            |                                        |     |           |        |         |
| Internal_CA                                  |                                        | • + |           |        |         |
| Cert Enrollment Deta                         | ils:                                   |     |           |        |         |
| Name:<br>Enrollment Type:<br>Enrollment URL: | Internal_CA<br>Manual (CA Only)<br>N/A |     |           |        |         |
|                                              |                                        |     |           | Cancel | Add     |
| Ajouter une autorité de certification in     | terne                                  |     |           |        |         |
| Étape 6. Le certificat ajouté précédemn      | nent s'affiche comme suit :            |     |           |        |         |
| Internal_CA Global Manual (CA Only)          | Mar 4, 2033                            |     | L,CA O ID |        | ± 🖉 C 🗑 |
| Certificat ajouté                            |                                        |     |           |        |         |
| c. Configurer le pool d'adresses pour        | les utilisateurs VPN                   |     |           |        |         |

Étape 1. Accédez à Objects > Object Management > Address Pools > IPv4 Pools .

Étape 2. Entrez le nom et la plage d'adresses IPv4 avec un masque.

# Edit IPv4 Pool

Name\*

vpn\_pool

Description

IPv4 Address Range\*

10.20.20.1-10.20.20.130

Format: ipaddr-ipaddr e.g., 10.72.1.1-10.72.1.150

Mask\*

255.255.255.0

Allow Overrides

Configure device overrides in the address pool object to avoid IP address conflicts in case of object is shared across multiple devices

Override (0)

Ajouter un pool IPv4

#### d. Télécharger des images client sécurisées

Étape 1. Téléchargez des images client sécurisées WebDéploiement conformément au système d'exploitation à partir du site Cisco Software.

?

Save

Cancel

 $\acute{E}tape \ 2. \ Acc\acute{e}dez \ \grave{a} \ Objects > Object \ Management > VPN > Secure \ Client \ File > Add \ Secure \ Client \ File \ .$ 

Étape 3. Entrez le nom et sélectionnez le fichier Secure Client sur le disque.

Étape 4. Sélectionnez le type de fichier comme Secure Client Image et cliquez sur Save.

# Edit Secure Client File

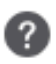

# Name:\* SecureClientWin-5.0.05040 File Name:\* cisco-secure-client-win-5.0.05040-web Browse.. File Type:\* Secure Client Image Description: Save

Cancel

Ajouter une image de client sécurisé

#### e. Créer et télécharger un profil XML

Étape 1. Téléchargez et installez le client sécurisé Profile Editor à partir du site Cisco Software.

Étape 2. Créez un nouveau profil et sélectionnez-leAll dans la liste déroulante Sélection de certificat client. Il contrôle principalement quel(s) magasin(s) de certificats Secure Client peut utiliser pour stocker et lire des certificats.

Deux autres options sont disponibles :

- Ordinateur Le client sécurisé est limité à la recherche de certificats sur le magasin de certificats de l'ordinateur local Windows.
- Utilisateur Le client sécurisé est limité à la recherche de certificats sur le magasin de certificats d'utilisateur Windows local.

Définir le remplacement du magasin de certificats comme True .

Cela permet à un administrateur d'indiquer au client sécurisé d'utiliser les certificats dans le magasin de certificats de l'ordinateur Windows

(système local) pour l'authentification du certificat client. Le remplacement du magasin de certificats s'applique uniquement à SSL, où la connexion est initiée, par défaut, par le processus de l'interface utilisateur. Lorsque vous utilisez IPSec/IKEv2, cette fonctionnalité du profil client sécurisé n'est pas applicable.

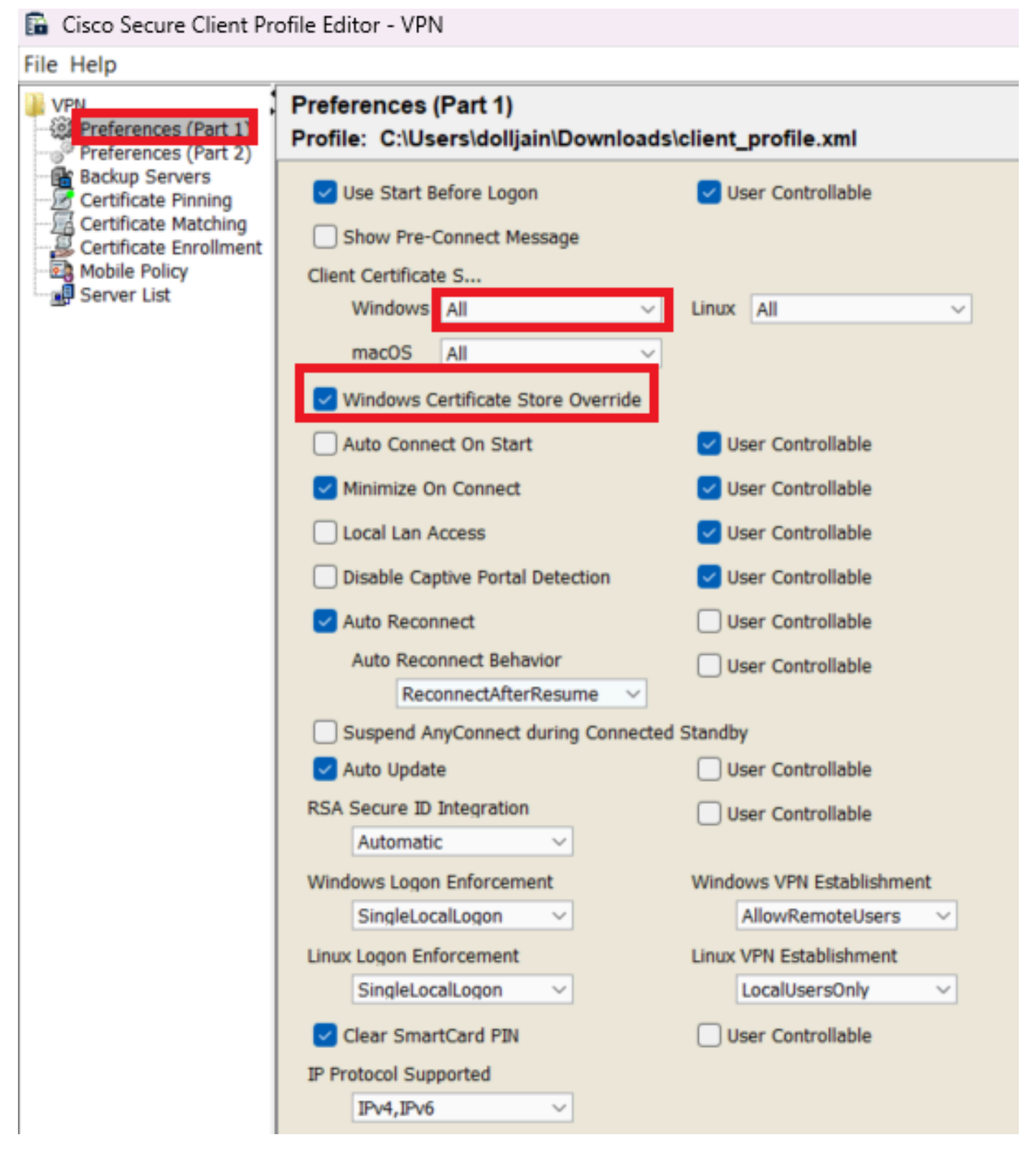

Ajouter des préférences (Partie 1)

Étape 3. (Facultatif) Désactivez la case à cocher Disable Automatic Certificate Selection, car l'utilisateur n'est pas invité à sélectionner le certificat d'authentification.

#### 🚡 Cisco Secure Client Profile Editor - VPN

#### File Help

| VPN                  | Preferences (Part 2)<br>Profile: C:\Users\dolljain\Dow                                | nloads\client_profile.xml             |                                         |  |
|----------------------|---------------------------------------------------------------------------------------|---------------------------------------|-----------------------------------------|--|
| Preferences (Part 2) | Disable Automatic Certificate S                                                       | election                              | User Controllable                       |  |
| Certificate Matching | Proxy Settings                                                                        | Native ~                              | User Controllable                       |  |
| Mobile Policy        | Public Proxv                                                                          | Server Address:                       |                                         |  |
| Server List          | Note: Enter                                                                           | oublic Proxv Server address a         | nd Port here. Example:10.86.125.33:8080 |  |
|                      | Enable Ontimal Cateway Selec                                                          | tion                                  | User Controllable                       |  |
|                      | Suspension Time Threshold (                                                           | hours)                                |                                         |  |
|                      | Performance Improvement Th                                                            | Performance Improvement Threshold (%) |                                         |  |
|                      | Automatic VPN Policy                                                                  | realiona (70)                         | 20                                      |  |
|                      | Trusted Network Policy                                                                |                                       | Disconnect ~                            |  |
|                      | Untrusted Network Policy                                                              |                                       | Connect ~                               |  |
|                      | Bypass connect upon VPN                                                               | session timeout                       |                                         |  |
|                      | Trusted DNS Domains                                                                   |                                       |                                         |  |
|                      | Trusted DNS Servers                                                                   |                                       |                                         |  |
|                      | Note: adding all DNS s                                                                | ervers in use is recommended          | with Trusted Network Detection          |  |
|                      | Trusted Servers @ https:// <s< th=""><th>erver&gt;[:<port>]</port></th><th></th></s<> | erver>[: <port>]</port>               |                                         |  |
|                      | https://                                                                              |                                       | Add                                     |  |
|                      |                                                                                       |                                       | Delete                                  |  |
|                      |                                                                                       |                                       |                                         |  |
|                      |                                                                                       |                                       |                                         |  |
|                      |                                                                                       |                                       |                                         |  |
|                      | Certificate Hash:                                                                     |                                       | Set                                     |  |
|                      |                                                                                       |                                       |                                         |  |
|                      | Disable interfaces without                                                            | trusted server connectivity w         | hile in truste                          |  |
|                      | Always On                                                                             | Always On                             |                                         |  |
|                      | Allow VPN Disconnect                                                                  |                                       |                                         |  |
|                      | Allow access to the follo                                                             | wing hosts with VPN disconn           |                                         |  |
|                      | Connect Failure Policy                                                                | Portal Remediation                    | Closed                                  |  |
|                      | Remediation Times                                                                     | ut (min.)                             | E                                       |  |
|                      | Apply Last VPN                                                                        | Apply Last VPN Local Resource Rules   |                                         |  |
|                      | Captive Portal Remediation Bro                                                        | wser Failover                         |                                         |  |
|                      | 🖂 Allow Manual Host Input                                                             |                                       |                                         |  |
|                      | PPP Exclusion                                                                         | Disable 🗸                             | User Controllable                       |  |
|                      | PPP Exclusion Server IP                                                               |                                       | User Controllable                       |  |
|                      | Enable Scripting                                                                      |                                       | User Controllable                       |  |
|                      | Terminate Script On Next                                                              | Event Enable F                        | ost SBL On Connect Script               |  |
|                      | Retain VPN on Logoff                                                                  |                                       |                                         |  |
|                      | User Enforcement                                                                      |                                       | Same User Only V                        |  |
|                      | Authentication Timeout (seconds)                                                      |                                       | 30                                      |  |
|                      |                                                                                       |                                       |                                         |  |

Server List Entry pour configurer un profil dans Secure Client VPN en fournissant group-alias et group-url sous la Liste des serveurs et enregistrez le profil XML.

| Hostname                                                         |                                                                                                    |                                                                                                    |                                                                                                    |                                                                                                    |                                                                                                    |                                                                                                    |
|------------------------------------------------------------------|----------------------------------------------------------------------------------------------------|----------------------------------------------------------------------------------------------------|----------------------------------------------------------------------------------------------------|----------------------------------------------------------------------------------------------------|----------------------------------------------------------------------------------------------------|----------------------------------------------------------------------------------------------------|
| SSL-VPN                                                          | Host Address                                                                                                    | Jser Group<br>sl-cert                                                                                                    | Backup Serve<br>Inherited                                                                                                    | SCEP                                                                                                    | Mobile Settings                                                                                                    | Certificate Pins                                                                                                    |
|                                                                  | Image: Constraint of the second second sec |                                                                                                    |                                                                                                    |                                                                                                    |                                                                                                    |                                                                                                    |
| Note: it is high                                                 | ily recommended that                                                                                                    | at least one s                                                                                                    | erver be defined in                                                                                                    | a profile.                                                                                                    | Add D                                                                                                    | elete                                                                                                    |
| Server List Er                                                   | ntry<br>alancing Servers SC                                                                                                    | EP Mobile C                                                                                                    | ertificate Pinning                                                                                                    |                                                                                                    |                                                                                                    | ;                                                                                                    |
| Primary Sei<br>Display Na<br>FQDN or J<br>https://ce<br>Group UR | rver<br>ame (required) SSI<br>IP Address<br>ertauth.cisco.com                                                                                                    | User Gr                                                                                                    | Co<br>P<br>t                                                                                                    | nnection Informat<br>rimary Protocol<br>ASA gateway<br>Auth Method Dr<br>IKE Identity (IO                                                                                                    | ion<br>SSL ~<br>uring IKE Negotiation<br>S gateway only)                                                                                                    | on EAP-AnyConnect V                                                                                                    |
|                                                                  | Backup Sen<br>Host Add                                                                                                    | ress                                                                                                    |                                                                                                    |                                                                                                    | Add                                                                                                    |                                                                                                    |
|                                                                  |                                                                                                    |                                                                                                    |                                                                                                    |                                                                                                    | Move Up<br>Move Down                                                                                                    | 1                                                                                                    |
|                                                                  | Note: it is high<br>Server List Er<br>Server Load B<br>Primary Se<br>Display Na<br>FQDN or 1<br>https://co<br>Group UR                                                                                                    | Note: it is highly recommended that Server List Entry Server Load Balancing Servers SCI Primary Server Display Name (required) SSI FQDN or IP Address https://certauth.cisco.com Group URL Backup Serv Host Add | Note: it is highly recommended that at least one s         Server List Entry         Server Load Balancing Servers         Server Load Balancing Servers         Display Name (required)         SSL-VPN         FQDN or IP Address         User Gr         https://certauth.cisco.com         Group URL         Backup Servers         Host Address | Note: it is highly recommended that at least one server be defined in         Server List Entry         Server Load Balancing Servers         Server Load Balancing Servers         Server Display Name (required)         SSL-VPN         FQDN or IP Address         User Group         https://certauth.cisco.com         group URL         Backup Servers         Host Address | Note: it is highly recommended that at least one server be defined in a profile.         Server List Entry         Server Load Balancing Servers         Display Name (required)         SSL-VPN         FQDN or IP Address         User Group         https://certauth.cisco.com         Muth Method Du         IKE Identity (IO         Backup Servers         Host Address | Note: It is highly recommended that at least one server be defined in a profile.       Add       Edit         Server List Entry       Server Load Balancing Servers SCEP Mobile Certificate Pinning       Connection Information         Primary Server       Display Name (required)       SSL-VPN       Primary Protocol       SSL         FQDN or IP Address       User Group       ASA gateway       Auth Method During IKE Negotiation         Inttps://certauth.cisco.com       // ssl-cert       IXE Identity (IOS gateway only)         Backup Servers       Host Address       Add         Move Up       Move Up       Move Up |

Ajouter une liste de serveurs

Étape 5. Enfin, le profil XML est prêt à être utilisé.

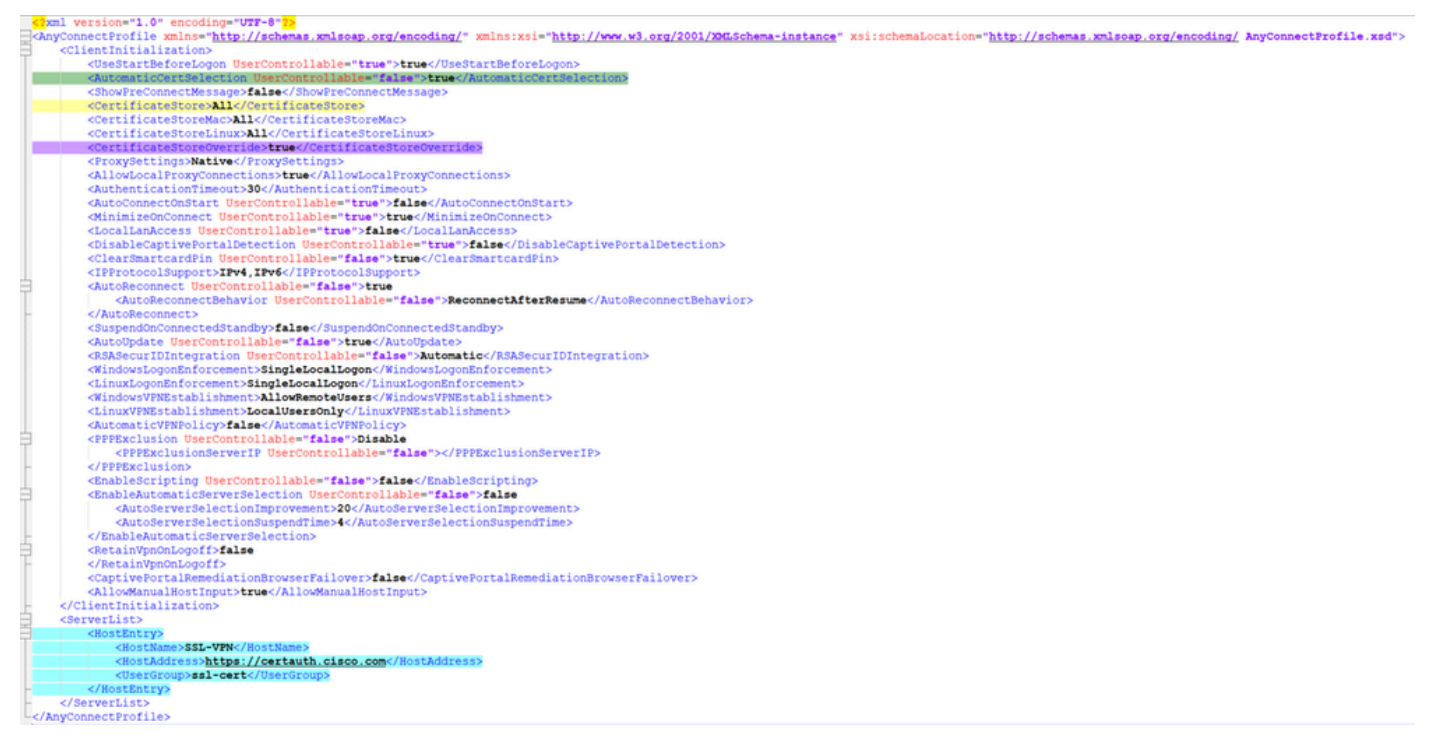

```
Profil XML
```

Emplacement des profils XML pour différents systèmes d'exploitation :

- Windows C:\ProgramData\Cisco\Cisco Secure Client\VPN\Profile
- MacOS /opt/cisco/anyconnect/profile
- Linux /opt/cisco/anyconnect/profile

Étape 6. Accédez à Objects > Object Management > VPN > Secure Client File > Add Secure Client Profile .

Entrez le nom du fichier et cliquez sur Browse pour sélectionner le profil XML. Cliquez sur Save.

# Edit Secure Client File

# Name:\*

Anyconnect\_Profile-5-0-05040 File Name:\* ACProfile5-0-05040.xml Browse.. File Type:\* Secure Client VPN Profile 
Description:

Cancel Save

Ajouter un profil VPN client sécurisé

Configuration VPN d'accès à distance

Étape 1. Créez une liste de contrôle d'accès en fonction des besoins pour autoriser l'accès aux ressources internes.

Accédez à Objects > Object Management > Access List > Standard et cliquez sur Add Standard Access List.

?

| Name                  |         |           |             |
|-----------------------|---------|-----------|-------------|
| Split_ACL             |         |           |             |
| ▼ Entries (1)         |         |           |             |
|                       |         |           | Add         |
| Sequence No           | Action  | Network   |             |
| 1                     | e Allow | split_acl | 2 T         |
| Allow Overrides       |         |           |             |
|                       |         |           | Cancel Save |
| iter une ACL standard |         |           |             |

8

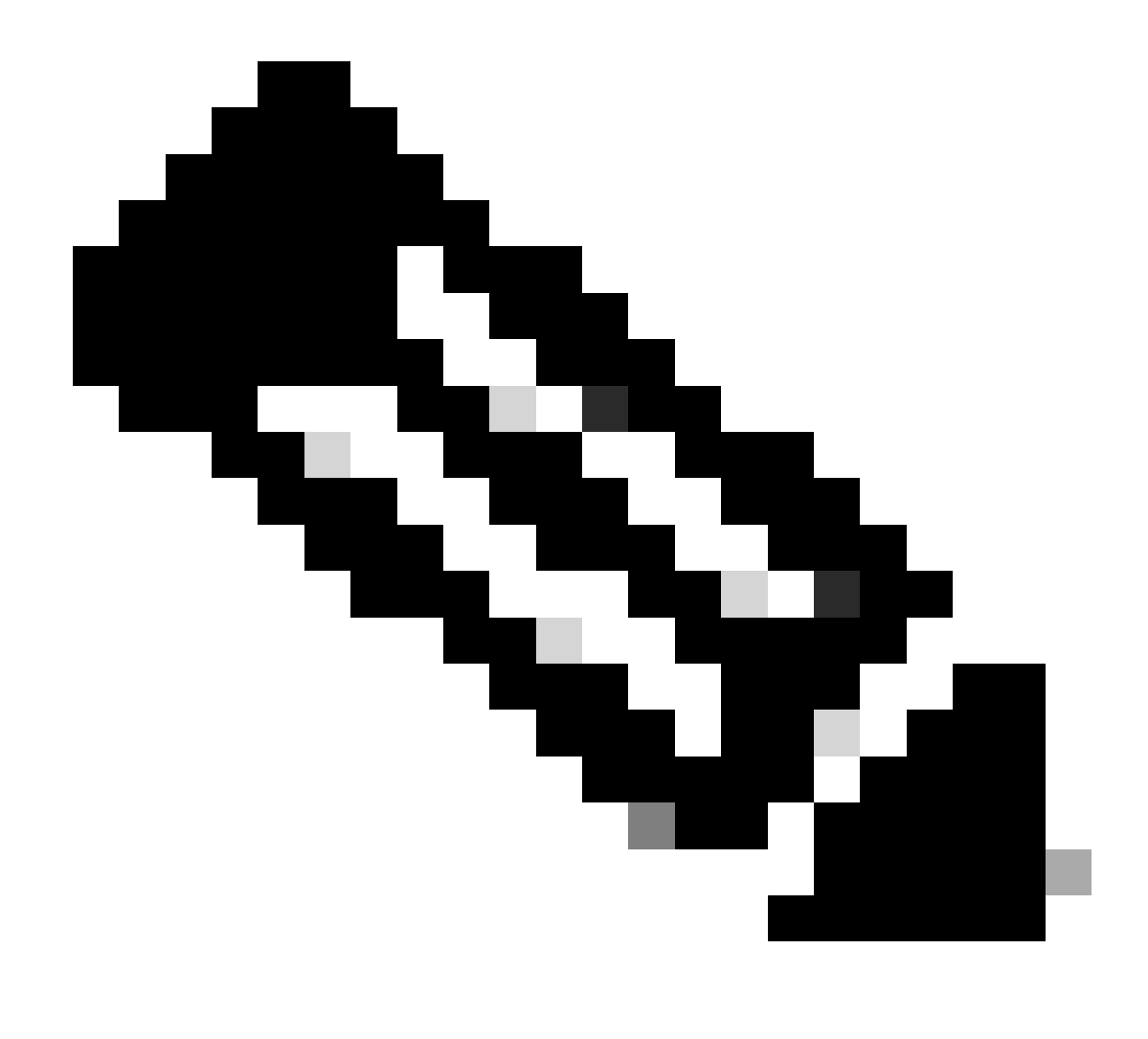

**Remarque** : cette liste de contrôle d'accès est utilisée par le client sécurisé pour ajouter des routes sécurisées aux ressources internes.

Étape 2. Accédez à Devices > VPN > Remote Access et cliquez sur Add.

Étape 3. Saisissez le nom du profil, puis sélectionnez le périphérique FTD et cliquez sur Next (Suivant).

| Remote Access VPN Policy Wizard        |                                                                                                    |                                                                                                    |
|----------------------------------------|----------------------------------------------------------------------------------------------------|----------------------------------------------------------------------------------------------------|
| Policy Assignment 2 Connection Profile | 3 Secure Client Access & Certificate S Summary                                                                                                    |                                                                                                    |
|                                        | Targeted Devices and Protocols This wizard will guide you through the required minimal steps to configure the Remote Access VPN policy with a new user-defined connection profile. Name:* RAVPN Description: VPN Protocols: | <ul> <li>Before You Start</li> <li>Before you start, ensure the following configuration<br/>elements to be in place to complete Remote Access<br/>VPN Policy.</li> <li>Authentication Server</li> <li>Configure LOCAL or Realm or RADIUS Server Group<br/>or SSO to authenticate VPN clients.</li> <li>Secure Client Package</li> </ul> |
|                                        | <ul> <li>✓ SSL</li> <li>✓ IPsec-IKEv2</li> <li>Targeted Devices:</li> </ul>                                                                                                    | Make sure you have Secure Client package for VPN<br>Client downloaded or you have the relevant Cisco<br>credentials to download it during the wizard.<br>Device Interface                                                                                                    |
|                                        | Available Devices Selected Devices Q, Search FTD-A-7.4.1 FTD-B-7.4.0 FTD-ZTNA-7.4.1                                                                                                    | Interfaces should be already configured on targeted<br>devices so that they can be used as a security zone<br>or interface group to enable VPN access.                                                                                                    |

Ajouter un nom de profil

Étape 4. Saisissez le Connection Profile Nameet sélectionnez la méthode d'authentification comme Client Certificate Only sous Authentication, Authorization and Accounting (AAA).

| Connection Profile:                                                                            |                                                     |                                                                                                    |
|------------------------------------------------------------------------------------------------|-----------------------------------------------------|----------------------------------------------------------------------------------------------------|
| Connection Profiles specify the tunnel itself, how AAA is accor are defined in group policies. | e tunnel group policies f<br>mplished and how addre | for a VPN connection. These policies pertain to creating the esses are assigned. They also include user attributes, which |
| Connection Profile Name                                                                        | e:* RAVPN-CertAuth                                  |                                                                                                    |
| <ol> <li>This name is configured</li> </ol>                                                    | l as a connection alias, i                          | it can be used to connect to the VPN gateway                                                                              |
| Authentication, Authorization                                                                  | on & Accounting (AA                                 | AA):                                                                                                    |
| Specify the method of authent connections.                                                     | ication (AAA, certificate                           | es or both), and the AAA servers that will be used for VPN                                                                |
| Authentication Method:                                                                         | Client Certificate Onl                              | ily 🔻                                                                                                    |
| Username From<br>Certificate:                                                                  | ⊖ Map specific field                                | $\odot$ Use entire DN (Distinguished Name) as username                                                                    |
| Primary Field:                                                                                 | CN (Common Name)                                    | •)                                                                                                    |
| Secondary Field:                                                                               | OU (Organisational U                                | Unit) 💌                                                                                                    |
| Authorization Server:                                                                          | (Realm or RADIUS)                                   | • +                                                                                                    |
| Accounting Server:                                                                             | (RADIUS)                                            | • +                                                                                                    |

Sélectionner une méthode d'authentification

Étape 5. Cliquez sur Use IP Address Pools sous Client Address Assignment et sélectionnez le pool d'adresses IPv4 créé précédemment.

#### Client Address Assignment:

| Client IP address can be assigned from AAA server, DHCP server and IP address pools. When multiple options a | are |
|----------------------------------------------------------------------------------------------------|-----|
| selected, IP address assignment is tried in the order of AAA server, DHCP server and IP address pool.        |     |

| Use AAA Server      | (Realm or RADIUS only) |   |  |
|---------------------|------------------------|---|--|
| Use DHCP Servers    |                        |   |  |
| Vse IP Address F    | Pools                  |   |  |
| IPv4 Address Pools: | vpn_pool               | / |  |
| IPv6 Address Pools: |                        |   |  |

Sélectionner l'affectation d'adresses client

#### Étape 6. Modifiez la stratégie de groupe.

Group Policy: A group policy is a collection of user-oriented session attributes which are assigned to client when a VPN connection is established. Select or create a Group Policy object.

| Group Policy:* | DfltGrpPolicy     | • | + |
|----------------|-------------------|---|---|
|                | Edit Group Policy |   |   |

Modifier la stratégie de groupe

Étape 7. Accédez à General > Split Tunneling, sélectionnez Tunnel networks specified below et sélectionnez Standard Access List sous Split Tunnel Network List Type.

Sélectionnez la liste de contrôle d'accès créée précédemment.

# Edit Group Policy

Name:\*

DfltGrpPolicy

Description: Secure Client General Advanced IPv4 Split Tunneling: VPN Protocols Tunnel networks specified below • IP Address Pools IPv6 Split Tunneling: Banner Allow all traffic over tunnel Ŧ DNS/WINS Split Tunnel Network List Type: Split Tunneling Standard Access List Extended Access List Standard Access List: Split\_ACL +**DNS Request Split Tunneling** DNS Requests: Send DNS requests as per split tv Domain List:

Cancel

Ajouter une tunnellisation partagée

Étape 8. Accédez à Secure Client > Profile , sélectionnez le Client Profile et cliquez sur Save.

0

# **Edit Group Policy**

| N   | 2 | m | - | * |
|-----|---|---|---|---|
| 1.1 | 0 |   |   |   |
|     |   |   |   |   |

DfltGrpPolicy

| Description:        |                                                                                                    |
|---------------------|----------------------------------------------------------------------------------------------------|
| General Secure      | Client Advanced                                                                                                    |
| Profile             | Secure Client profiles contains settings for the VPN client                                                                                                    |
| Management Profile  | functionality and optional features. The Firewall Threat                                                                                                    |
| Client Modules      | connection.                                                                                                    |
| SSL Settings        | Olient Drofile:                                                                                                    |
| Connection Settings | Anyconnect Profile-5-0-05040                                                                                                    |
| Custom Attributes   |                                                                                                    |
|                     | Standalone profile editor can be used to create a new or modify existing Secure Client profile. You can download the profile editor from Cisco Software Download Center. |

Ajouter un profil client sécurisé

Étape 9. Cliquez sur Next, puis sélectionnez le Secure Client Image et cliquez sur Next.

#### Secure Client Image

The VPN gateway can automatically download the latest Secure Client package to the client device when the VPN connection is initiated. Minimize connection setup time by choosing the appropriate OS for the selected package.

Download Secure Client packages from Cisco Software Download Center.

#### Show Re-order buttons +

| Secure Client File Object Name | Secure Client Package Name              | Operating System |
|--------------------------------|-----------------------------------------|------------------|
| AnyconnectWin-5.0.05040        | cisco-secure-client-win-5.0.05040-webde | Windows •        |

Ajouter une image de client sécurisé

Étape 10. Sélectionnez l'interface réseau pour l'accès VPN, choisissez le Device Certificates et cochez sysopt permit-vpn et cliquez sur Next.

0

# Network Interface for Incoming VPN Access

Select or create an Interface Group or a Security Zone that contains the network interfaces users will access for VPN connections.

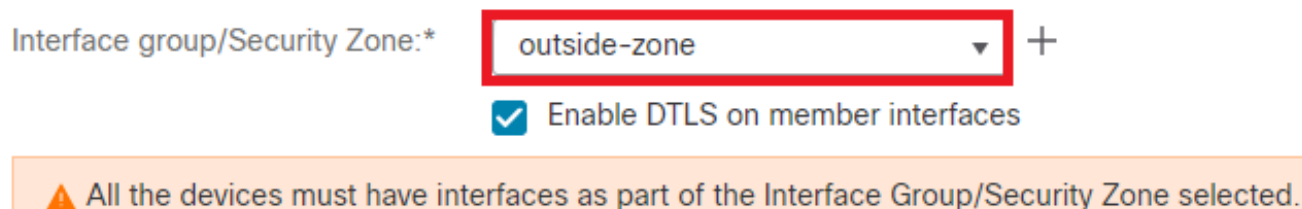

#### **Device Certificates**

Device certificate (also called Identity certificate) identifies the VPN gateway to the remote access clients. Select a certificate which is used to authenticate the VPN gateway.

Certificate Enrollment:\*

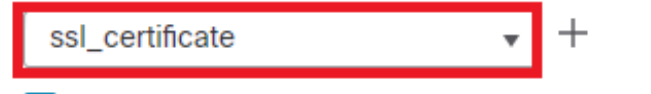

Enroll the selected certificate object on the target devices

#### Access Control for VPN Traffic

All decrypted traffic in the VPN tunnel is subjected to the Access Control Policy by default. Select this option to bypass decrypted traffic from the Access Control Policy.

Bypass Access Control policy for decrypted traffic (sysopt permit-vpn) This option bypasses the Access Control Policy inspection, but VPN filter ACL and authorization ACL downloaded from AAA server are still applied to VPN traffic.

Ajouter un contrôle d'accès pour le trafic VPN

Étape 11. Enfin, passez en revue toutes les configurations et cliquez sur Finish.

# Remote Access VPN Policy Configuration

| Filewali Management Center will com | igure an RA VPN Policy with the following setting |
|-------------------------------------|---------------------------------------------------|
| Name:                               | RAVPN                                             |
| Device Targets:                     | FTD-B-7.4.0                                       |
| Connection Profile:                 | RAVPN-CertAuth                                    |
| Connection Alias:                   | RAVPN-CertAuth                                    |
| AAA:                                |                                                   |
| Authentication Method:              | Client Certificate Only                           |
| Username From Certificate:          | -                                                 |
| Authorization Server:               | -                                                 |
| Accounting Server:                  | -                                                 |
| Address Assignment:                 |                                                   |
| Address from AAA:                   | -                                                 |
| DHCP Servers:                       | -                                                 |
| Address Pools (IPv4):               | vpn_pool                                          |
| Address Pools (IPv6):               | -                                                 |
| Group Policy:                       | DfltGrpPolicy                                     |
| Secure Client Images:               | AnyconnectWin-5.0.05040                           |
| Interface Objects:                  | outside-zone                                      |
| Device Certificates:                | ssl_certificate                                   |
|                                     |                                                   |

# Firewall Management Center will configure an RA VPN Policy with the following settings

#### **Device Identity Certificate Enrollment**

Certificate enrollment object 'ssl\_certificate' is not installed on one or more targeted devices. Certificate installation will be initiated on the targeted devices on finishing the wizard. Go to the <u>Certificates</u> page to check the status of the installation.

Configuration de la stratégie VPN d'accès à distance

Étape 12. Une fois la configuration initiale du VPN d'accès à distance terminée, modifiez le profil de connexion créé et accédez à Aliases.

Étape 13. Configurez group-alias en cliquant sur l'icône plus (+).

| Edit Connection Profile  | e                | 0 |
|--------------------------|------------------|---|
| Connection Profile:*     | RAVPN-CertAuth   |   |
| Group Policy:*           | DfltGrpPolicy  + |   |
| Client Address Assignmen | t AAA Aliases    |   |

#### Alias Names:

Incoming users can choose an alias name upon first login. Aliases from all connections configured on this device can be turned on or off for display.

| Name                                                                    |                                     |        | Status  |                    |                 |  |
|-------------------------------------------------------------------------|-------------------------------------|--------|---------|--------------------|-----------------|--|
| ssl-cert                                                                |                                     |        | Enabled |                    | 1               |  |
| URL Alias:<br>Configure the list of UR<br>following URLs, system<br>URL | Edit Alias Name                     |        | 0       |                    |                 |  |
|                                                                         | Alias Name:<br>ssl-cert<br>Zenabled |        |         | s. If users<br>le. | choose the<br>+ |  |
|                                                                         |                                     | Cancel | ОК      |                    |                 |  |
|                                                                         |                                     |        |         | Cance              | el Save         |  |

Modifier un alias de groupe

Étape 14. Configurez group-url en cliquant sur l'icône plus (+). Utilisez la même URL de groupe que celle configurée précédemment dans le profil client.

| Edit Connection Pro                                                 | ofile                                            |                   | 0                                |
|---------------------------------------------------------------------|--------------------------------------------------|-------------------|----------------------------------|
| Connection Profile                                                  | * RAVPN-CertAuth                                 |                   |                                  |
| Group Policy                                                        | * DfltGrpPolicy<br>Edit Group Policy             | • +               |                                  |
| Client Address Assignn                                              | nent AAA Aliases                                 |                   |                                  |
| Incoming users can choo<br>on this device can be tur                | Edit URL Alias                                   | eses from all cor | nections configured +            |
| Name                                                                | URL Alias:                                       |                   |                                  |
| ssl-cert                                                            | certauth<br>Certauth<br>Enabled                  | • +               | /1                               |
| URL Alias:<br>Configure the list of URL<br>following URLs, system w | Canc<br>ill automatically log them in via this o | el OK             | , If users choose the<br>e.<br>+ |
| URL                                                                 |                                                  | Status            |                                  |
| certauth (https://certauth                                          | .cisco.com/ssl-cert)                             | Enabled           |                                  |
|                                                                     |                                                  |                   | Cancel Save                      |

Modifier l'URL du groupe

Étape 15. Accédez à Access Interfaces. Sélectionnez les Interface Truspoint et les SSL Global Identity Certificate sous les paramètres SSL.

| RAVPN<br>Enter Description                                                                                                   |                 |     |             |                          | Save Cancel                                           |  |
|----------------------------------------------------------------------------------------------------|-----------------|-----|-------------|--------------------------|-------------------------------------------------------|--|
| Connection Profile Access Interfaces Advanced                                                                                |                 |     | 1           | Local Realm: cisco-local | Policy Assignments.(1)<br>Dynamic Access Policy: None |  |
| Interfaces of the targeted device which below specified interface groups will support incoming Remote Access VPN connections |                 |     |             |                          | +                                                     |  |
| Name Interface                                                                                                    | Trustpoint DTLS | SSL | IPsec-IKEv2 | 2                        |                                                       |  |
| outside-zone ssl_certific                                                                                                    | cate O          | ۰   | •           | /                        | 1                                                     |  |
| Access Settings                                                                                                    |                 |     |             |                          |                                                       |  |
| Allow Users to select connection profile while logging in                                                                    |                 |     |             |                          |                                                       |  |
| SSL Settings                                                                                                    |                 |     |             |                          |                                                       |  |
| Web Access Port Number:* 443                                                                                                 |                 |     |             |                          |                                                       |  |
| DTLS Port Number:* 443                                                                                                    |                 |     |             |                          |                                                       |  |
| SSL Global Identity Certificate: ssl_certificate                                                                             | <b>*</b> +      |     |             |                          |                                                       |  |
| Note: Ensure the port used in VPN configuration is not used in other services                                                |                 |     |             |                          |                                                       |  |

Modifier les interfaces d'accès

Étape 16. CliquezSave sur et déployez ces modifications.

#### Vérifier

Utilisez cette section pour confirmer que votre configuration fonctionne correctement.

1. Le certificat doit être installé sur le PC client sécurisé avec une date, un objet et une UKE valides sur le PC de l'utilisateur. Ce certificat doit être émis par l'autorité de certification dont le certificat est installé sur le FTD, comme indiqué précédemment. Ici, le certificat d'identité ou d'utilisateur est émis par "auth-risaggar-ca".

| Certificate                                                                                                    | ×    | Certificate                                                                                                    |                                                                                                    | ×     | Certificate                                                                                                    | ×                                                                                                    |
|----------------------------------------------------------------------------------------------------|------|----------------------------------------------------------------------------------------------------|----------------------------------------------------------------------------------------------------|-------|----------------------------------------------------------------------------------------------------|----------------------------------------------------------------------------------------------------|
| General Details Certification Path                                                                                                    | Ge   | neral Details Certification P                                                                                                    | ath                                                                                                    |       | General Details Certification Par                                                                                                    | 5                                                                                                    |
| Certificate Information                                                                                                    | s    | now: <all></all>                                                                                                    | ~                                                                                                    |       | Show: <al></al>                                                                                                    | Ý                                                                                                    |
| This certificate is intended for the following purpose(s):    Ensures the identity of a remote computer   Protects e-mail messages  Allows data on disk to be encrypted  Proves your identity to a remote computer |      | Field<br>Valid to<br>Subject<br>Public key<br>Public key parameters<br>Enhanced Key Usage<br>Application Policies<br>Subject Key Identifier | Value<br>18 June 2026 11:56;22<br>collan cisco com, Caro Syste<br>RSA (2048 Bits)<br>05 00<br>Server Authentication (1:3.6<br>[1]Application Certificate Polic.<br>1fdSca0a571d9fc4ea125516. | · · · | Field  CRL Distribution Points  CRL Distribution Points  Subject Atemative Name  Subject Key Identifier  CrL Int  Key Usage  Thumbprint  Priendy name | Value (1)CRL Distribution Point: Distri-<br>DNS Name-dolljain.cisco.com<br>3644569/14788852c003c1244<br>Server Antherization (13.6.16<br>Vi, 4e753525C4010233575c410233561<br>Digital Signature, Key Encipher<br>ed7749e7018c071a7300c51ef<br>dolycert |
| Issued to: dolljain.dsco.com Issued by: auth-risaggar-ca Valid from 18-06-2024 to 18-06-2026 Vou have a private key that corresponds to this certificate.                                                          |      | <pre>Xillauthority Key Identifier<br/>N = dolljain.cisco.com<br/>) = Gisco Systems Inc.<br/>= San Jose<br/>= California<br/>:= US</pre>     | Kav7D=cf24a46c5cn94285a2                                                                                                    |       | Server Authentication (1.3.6.1.5<br>Client Authentication (1.3.6.1.5                                                                                  | .5.7.3.1)<br>5.7.3.2)                                                                                                    |
| Issuer Statem                                                                                                    | ient | I                                                                                                    | Edit Properties Copy to Fi                                                                                                    | le    | · · · ·                                                                                                    | Edit Properties Copy to File                                                                                                    |
|                                                                                                    | ок   |                                                                                                    |                                                                                                    | ок    |                                                                                                    | ОК                                                                                                    |

Points saillants du certificat

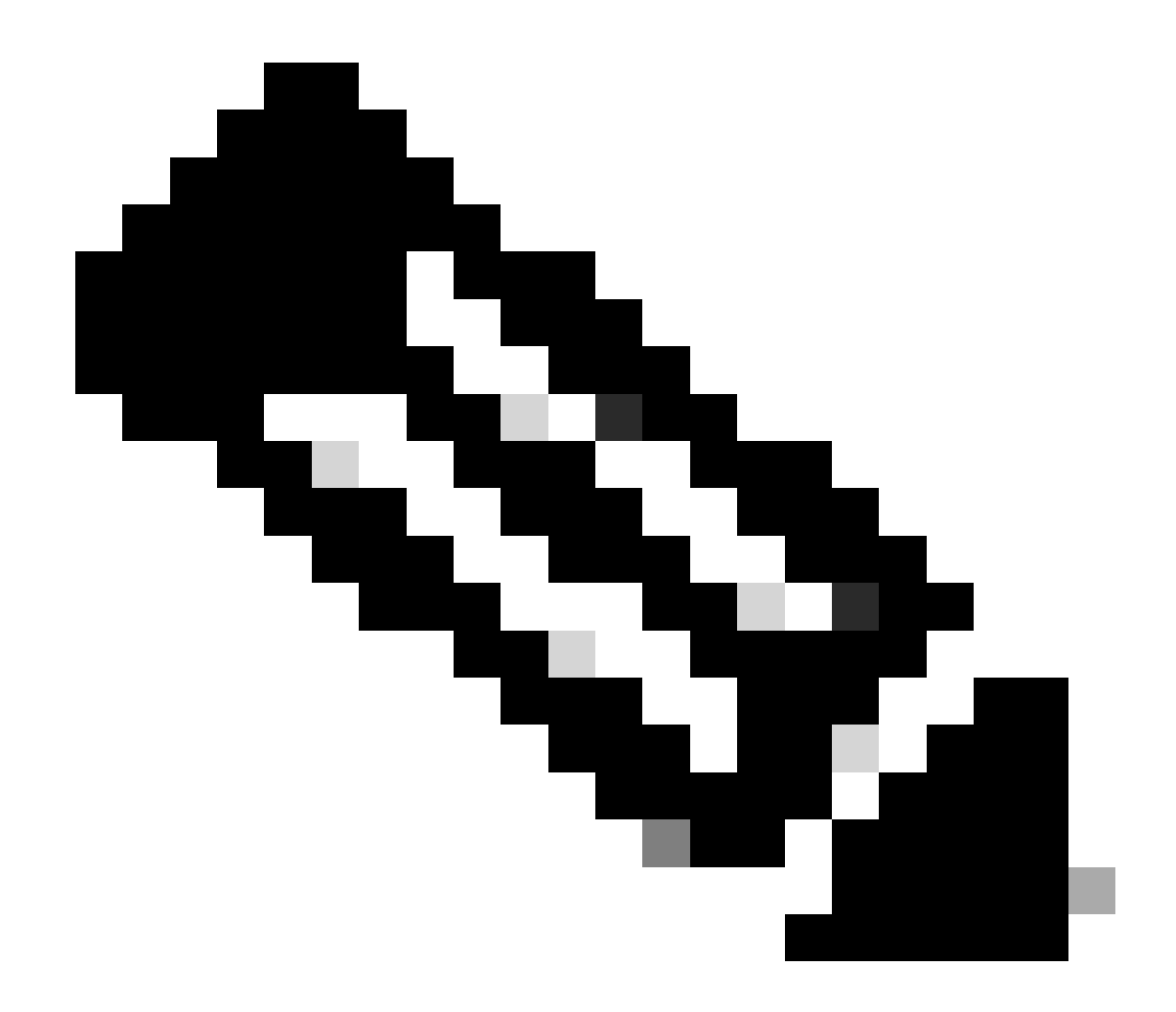

Remarque : le certificat client doit avoir l'utilisation améliorée de la clé (EKU) « Authentification client ».

2. Le client sécurisé doit établir la connexion.

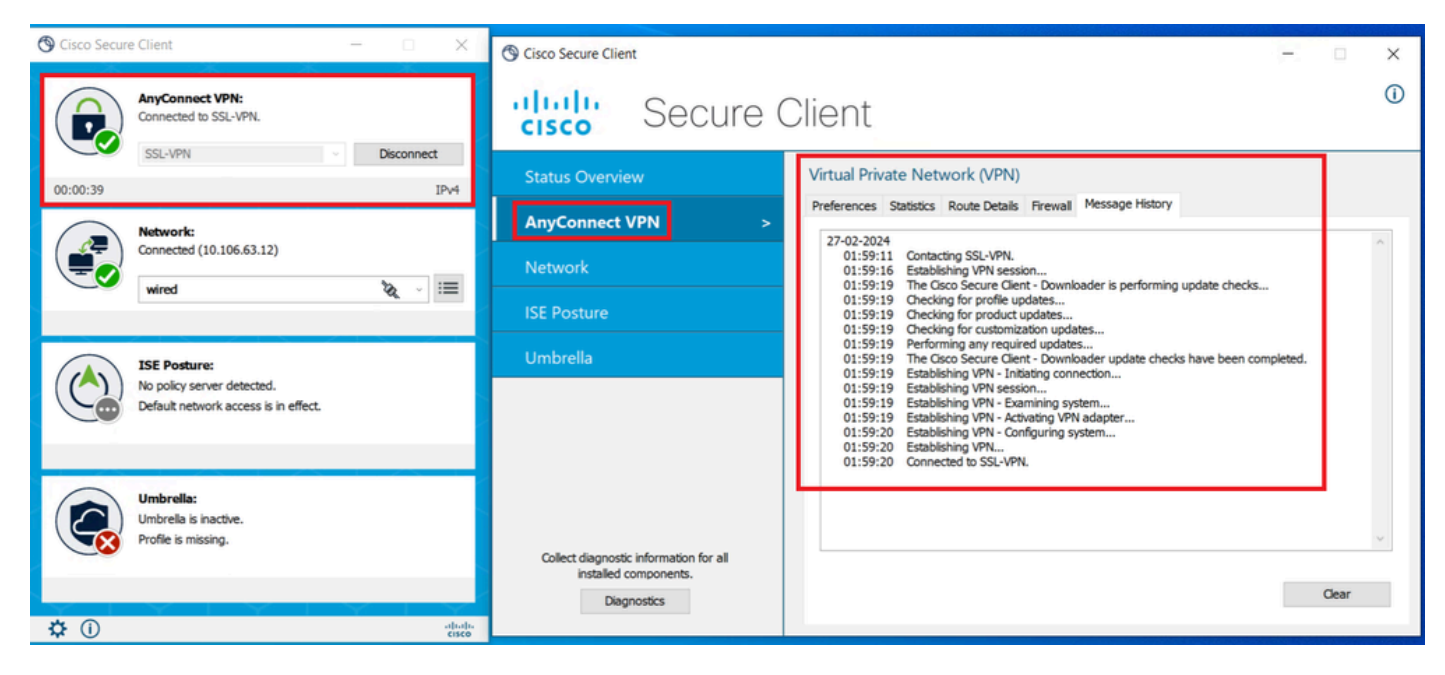

Connexion client sécurisée réussie

3. Exécutez show vpn-sessiondb anyconnect pour confirmer les détails de connexion de l'utilisateur actif dans le groupe de tunnels utilisé.

firepower# show vpn-sessiondb anyconnect Session Type: AnyConnect Username : dolljain.cisco.com Index :

#### Dépannage

Cette section fournit des informations que vous pouvez utiliser pour dépanner votre configuration.

1. Les débogages peuvent être exécutés à partir de l'interface de ligne de commande de diagnostic du FTD :

debug crypto ca 14 debug webvpn anyconnect 255 debug crypto ike-common 255

2. Reportez-vous à ce guide pour les problèmes courants.

#### À propos de cette traduction

Cisco a traduit ce document en traduction automatisée vérifiée par une personne dans le cadre d'un service mondial permettant à nos utilisateurs d'obtenir le contenu d'assistance dans leur propre langue.

Il convient cependant de noter que même la meilleure traduction automatisée ne sera pas aussi précise que celle fournie par un traducteur professionnel.